## Jeans en leder tekst effect – video les

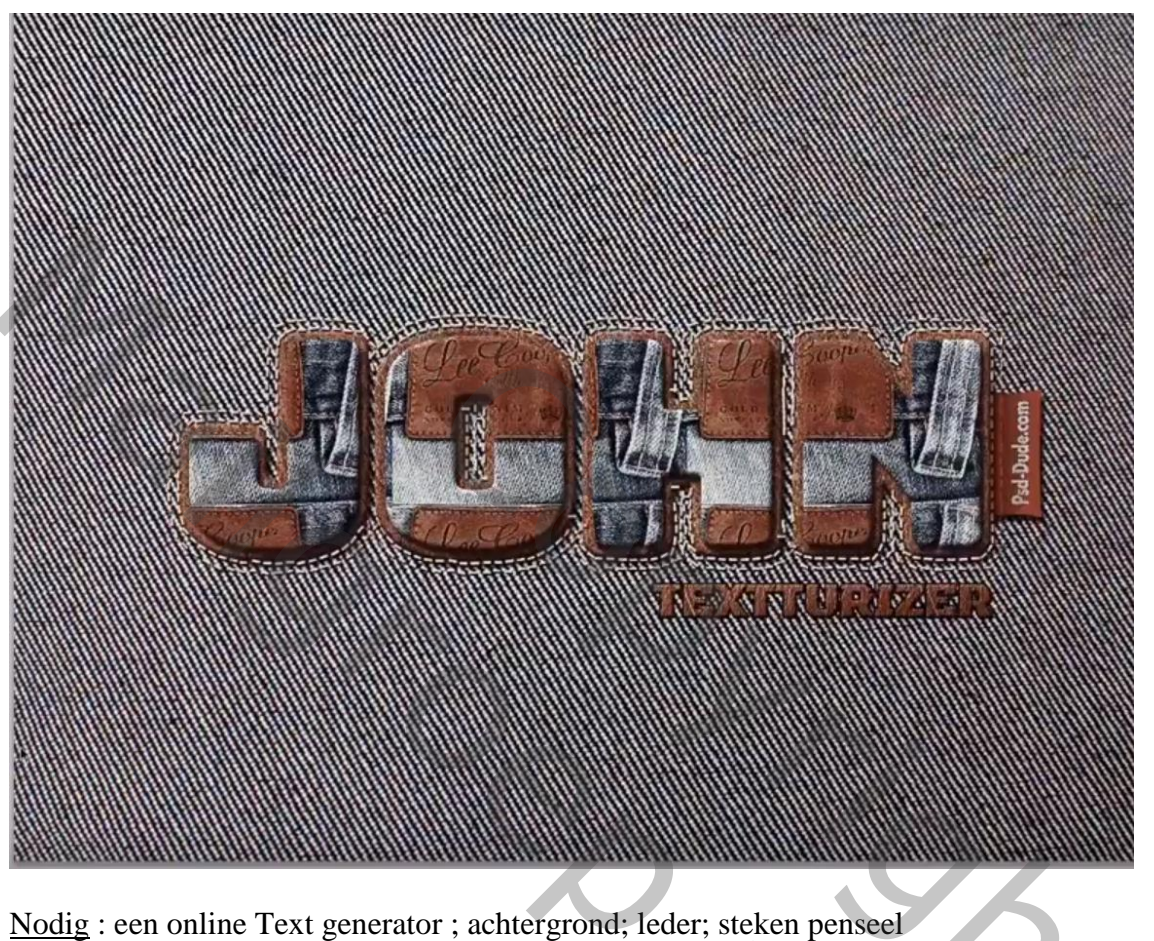

(online text generator: http://www.textures4photoshop.com/textturizer/)

Open een nieuw document : 1200 x 800 px; 72 ppi Nieuwe laag toevoegen; noem die "achtergrd"; de onderste laag dan verwijderen De "jeans" structuur toevoegen; maak passend voor dit nieuwe document

How To Create A Stitch Jeans And Leather Text Effect In Photoshop

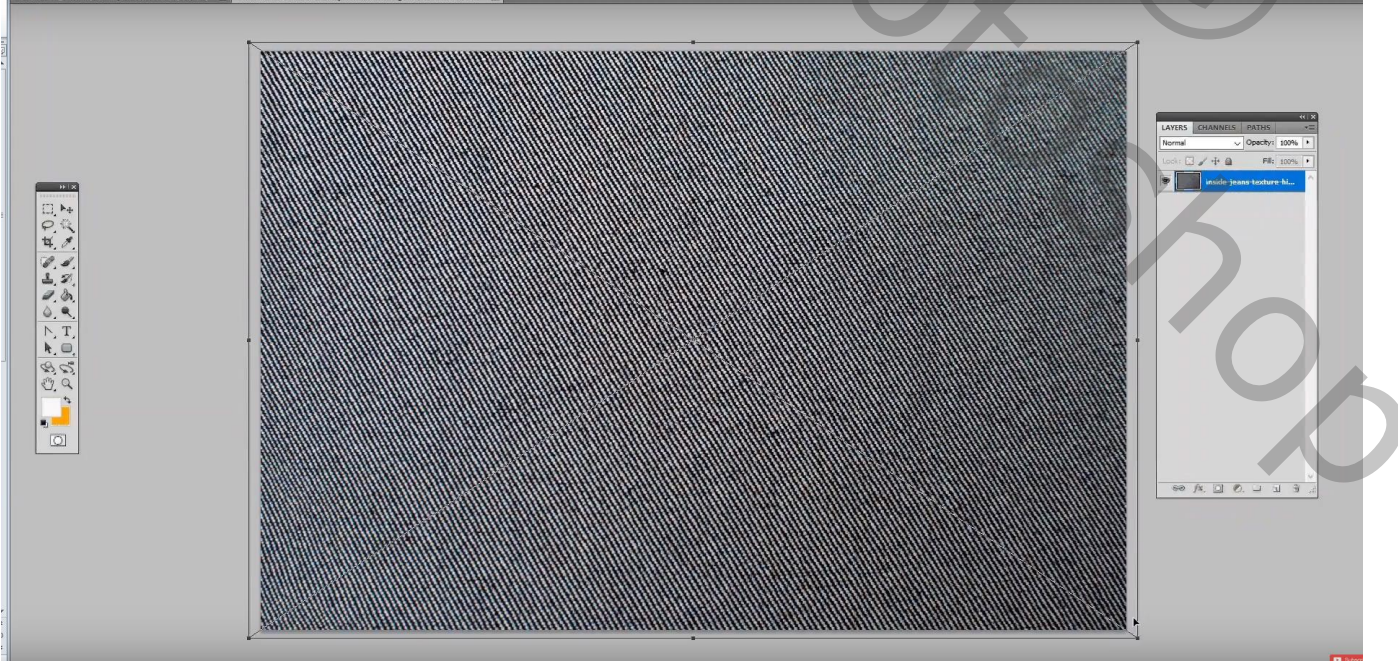

Nieuwe laag; noem die "denim tekst":

Je gaat naar de online tekst generator; we kiezen voor Denim; voeg je eigen tekst toe; hier John Font = Bungee Inline; geen achtergrond ; groottes aanpassen

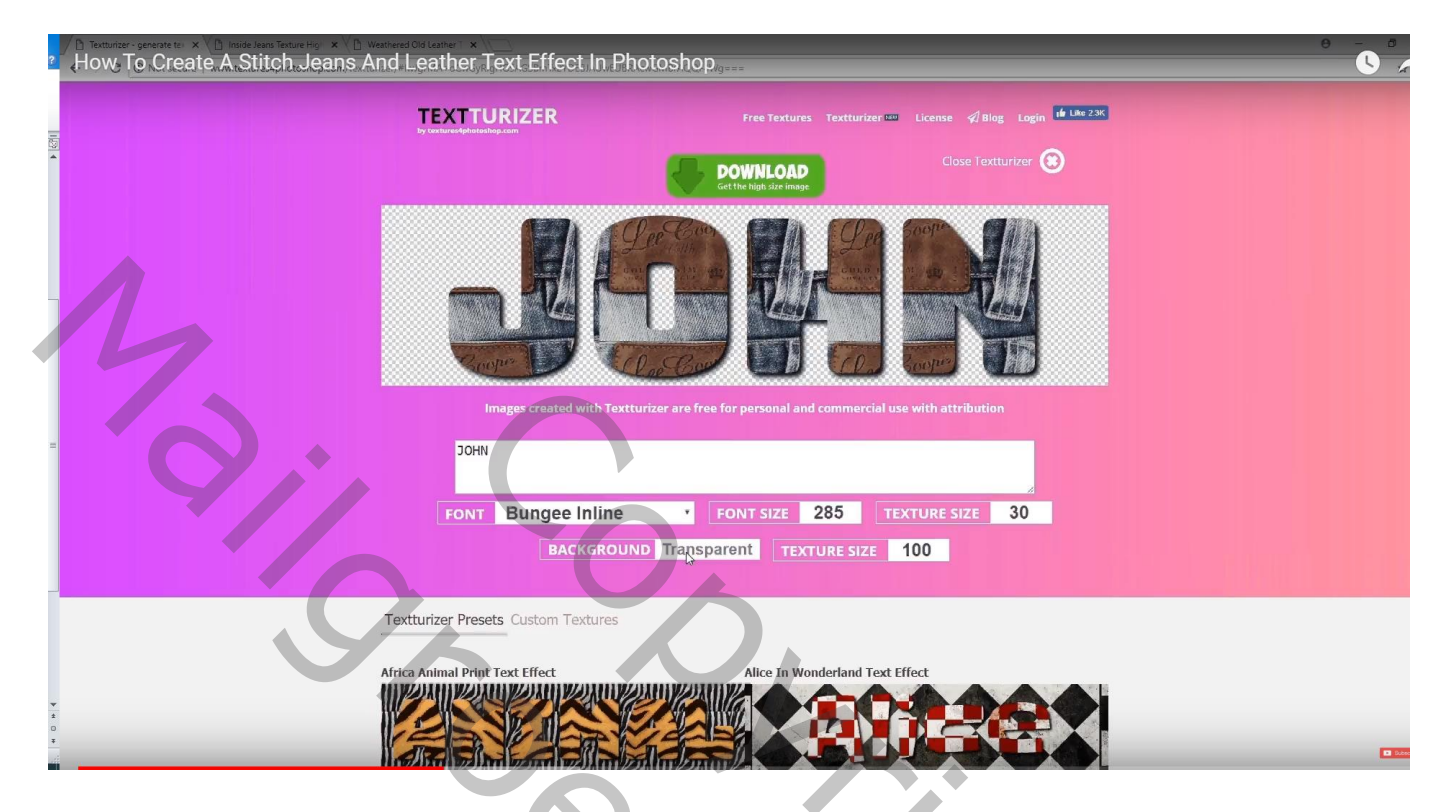

Rechtsklikken op de tekst en kiezen voor Afbeelding kopiëren

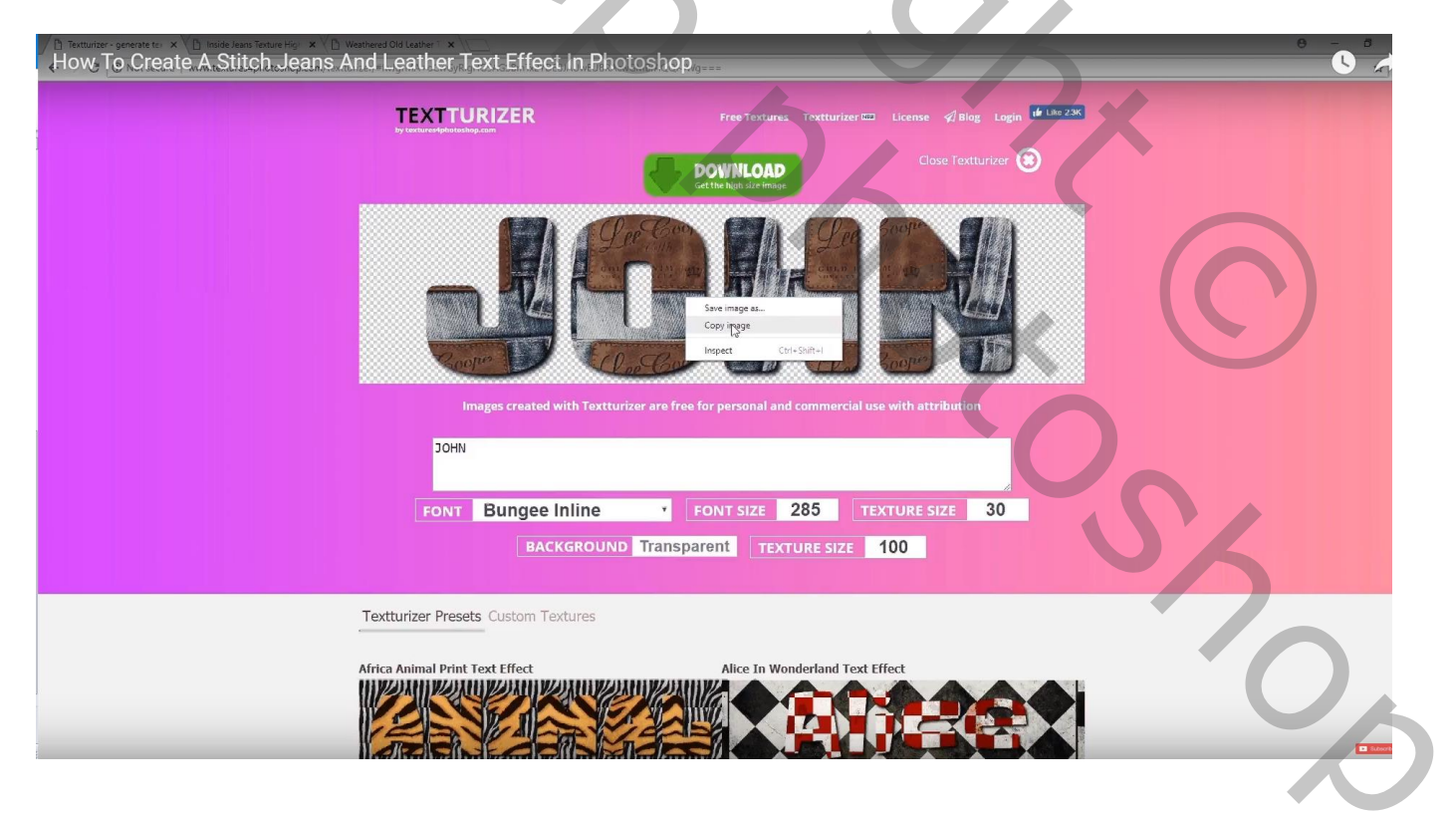

Terug naar Photoshop; klik Ctrl + V om de tekst toe te voegen aan je document Het zwart verwijderen : toverstaf  $\rightarrow$  deleten

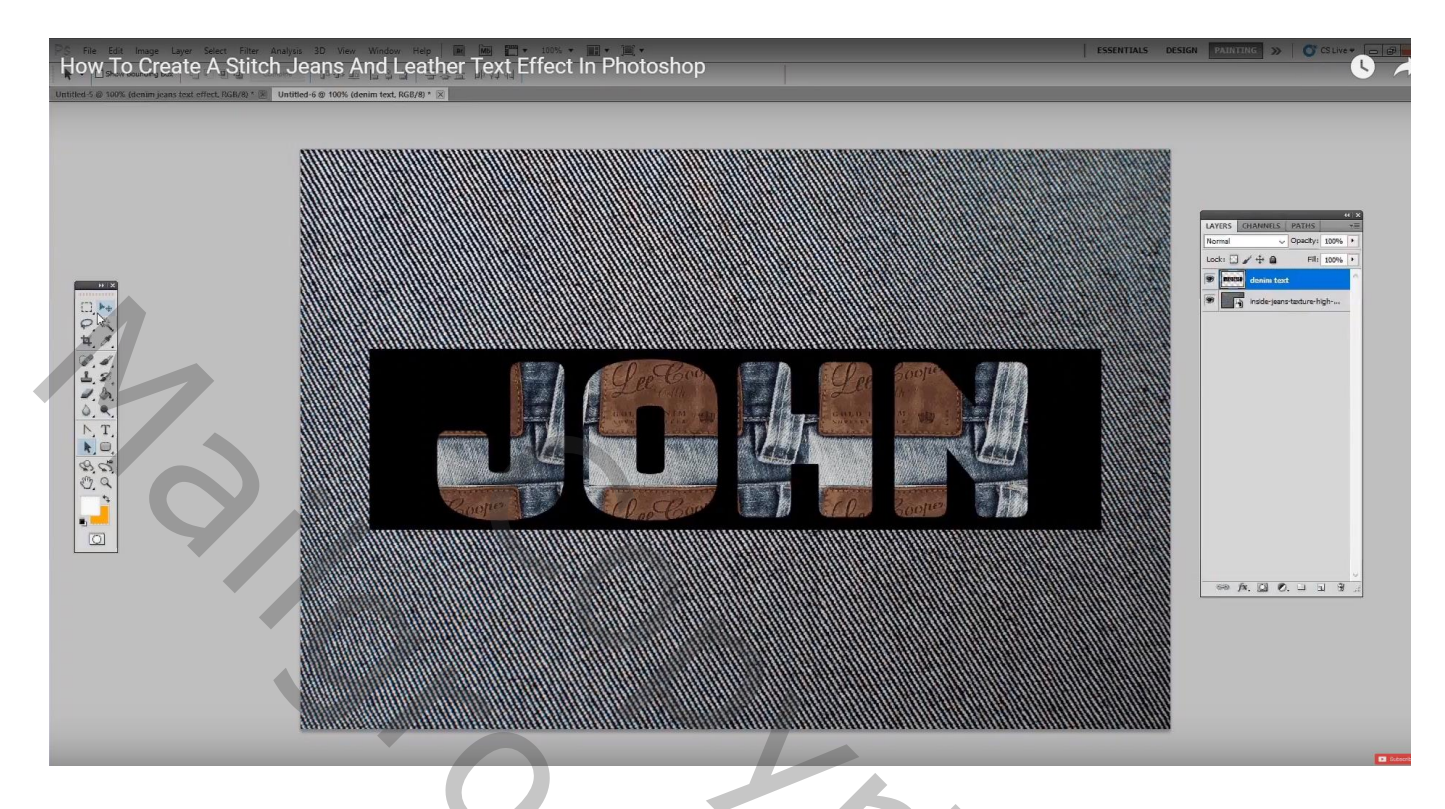

Nieuwe laag toevoegen onder de tekst laag, naam = "lederen tekst"

Ctrl + klik op de tekstlaag om selectie ervan te laden; selecteren  $\rightarrow$  Bewerken  $\rightarrow$  Vergroten : 12 px Vul de selectie met een kleur; kleur van geen belang (ik nam slechts 8 px om de selectie te vergroten)

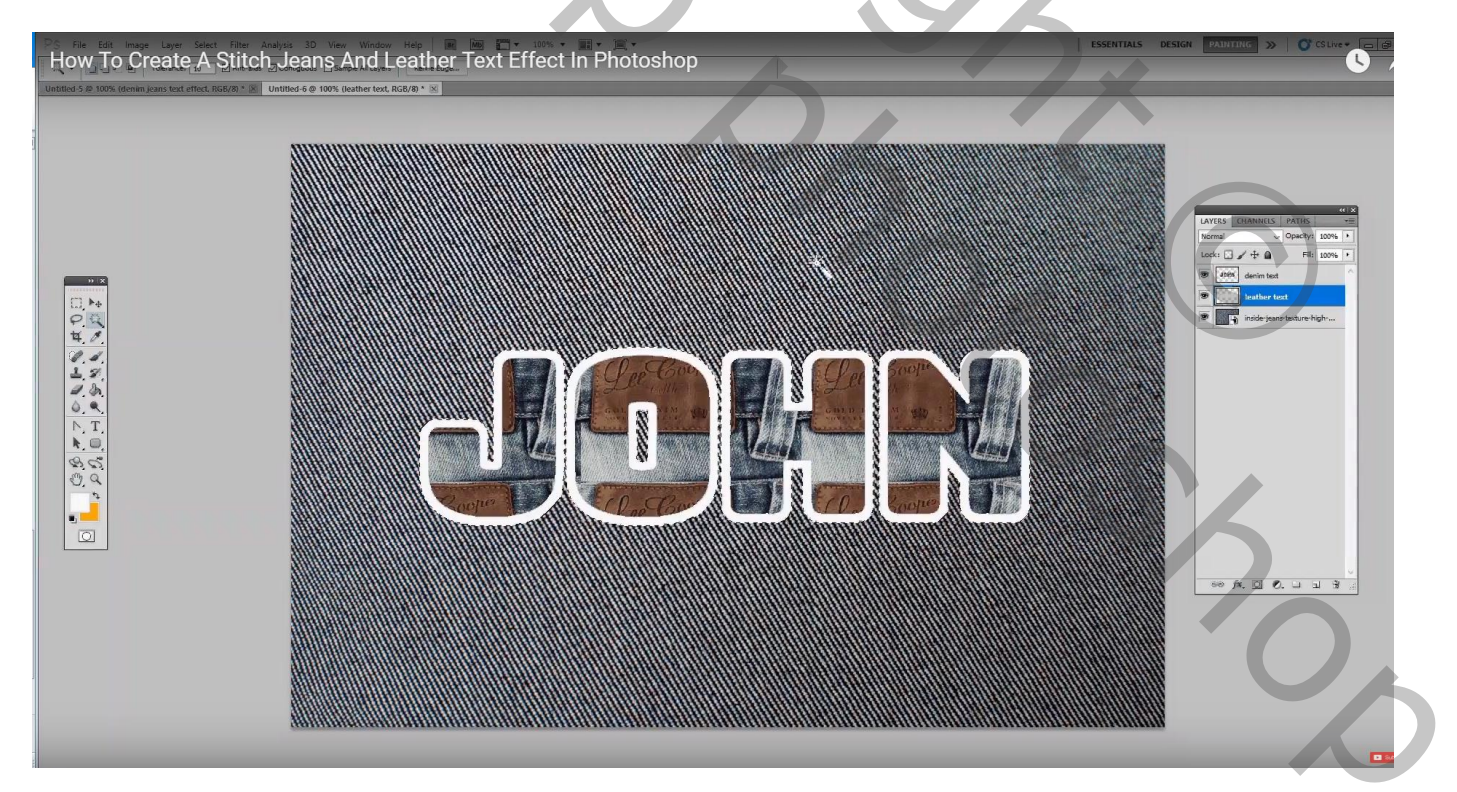

#### De lederen structuur toevoegen boven vorige laag als Uitknipmasker

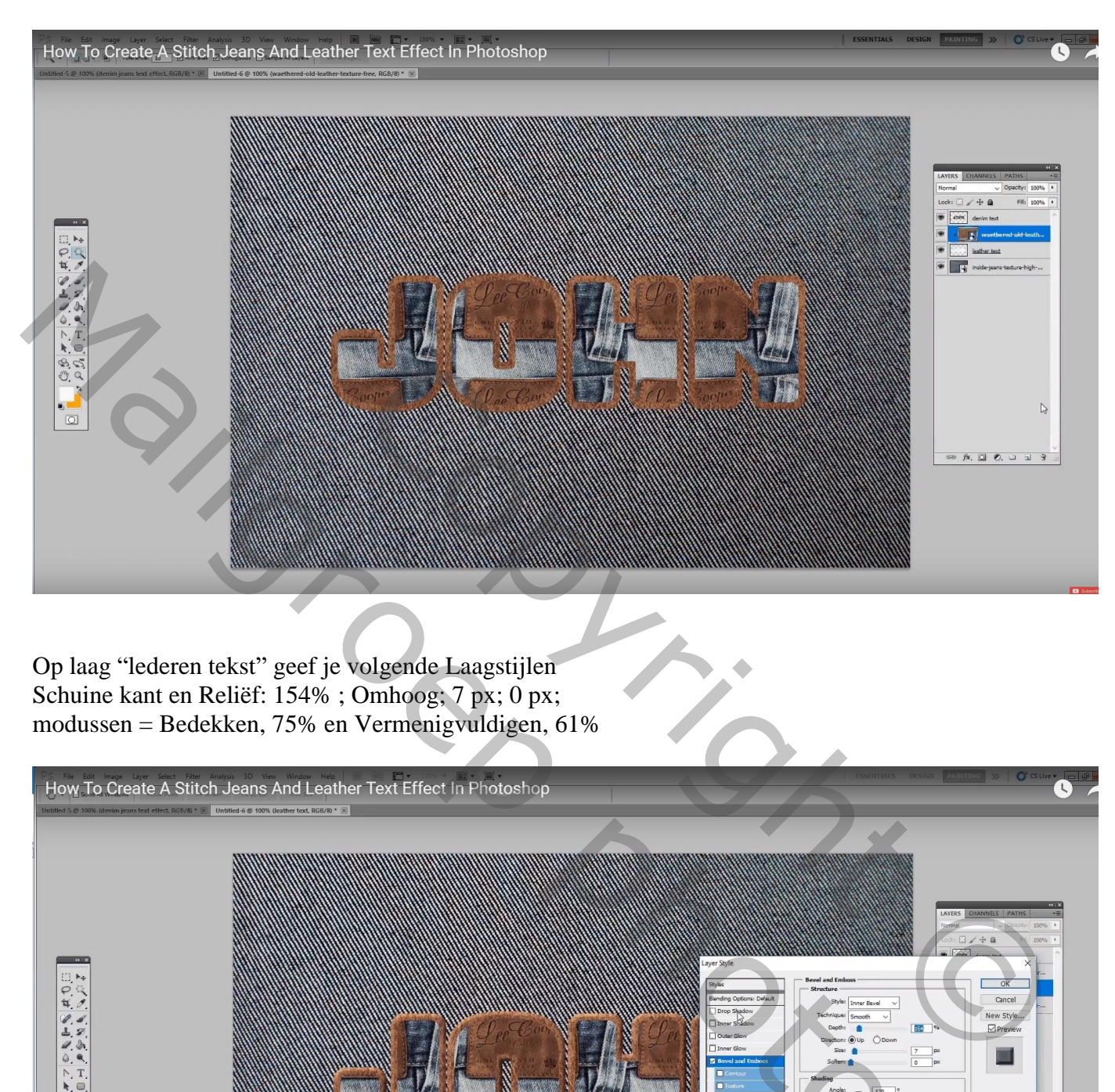

8.00

#### Slagschaduw : vermenigvuldigen, 64% ; 120°; 5 ; 0 ; 5

|--|

Laagstijlen voor "denim tekst" : Schuine kant en Reliëf : 123% ; Omhoog; 6 px; 0 px ; Bedekken; 75% ; Vermenigvuldigen; 66%

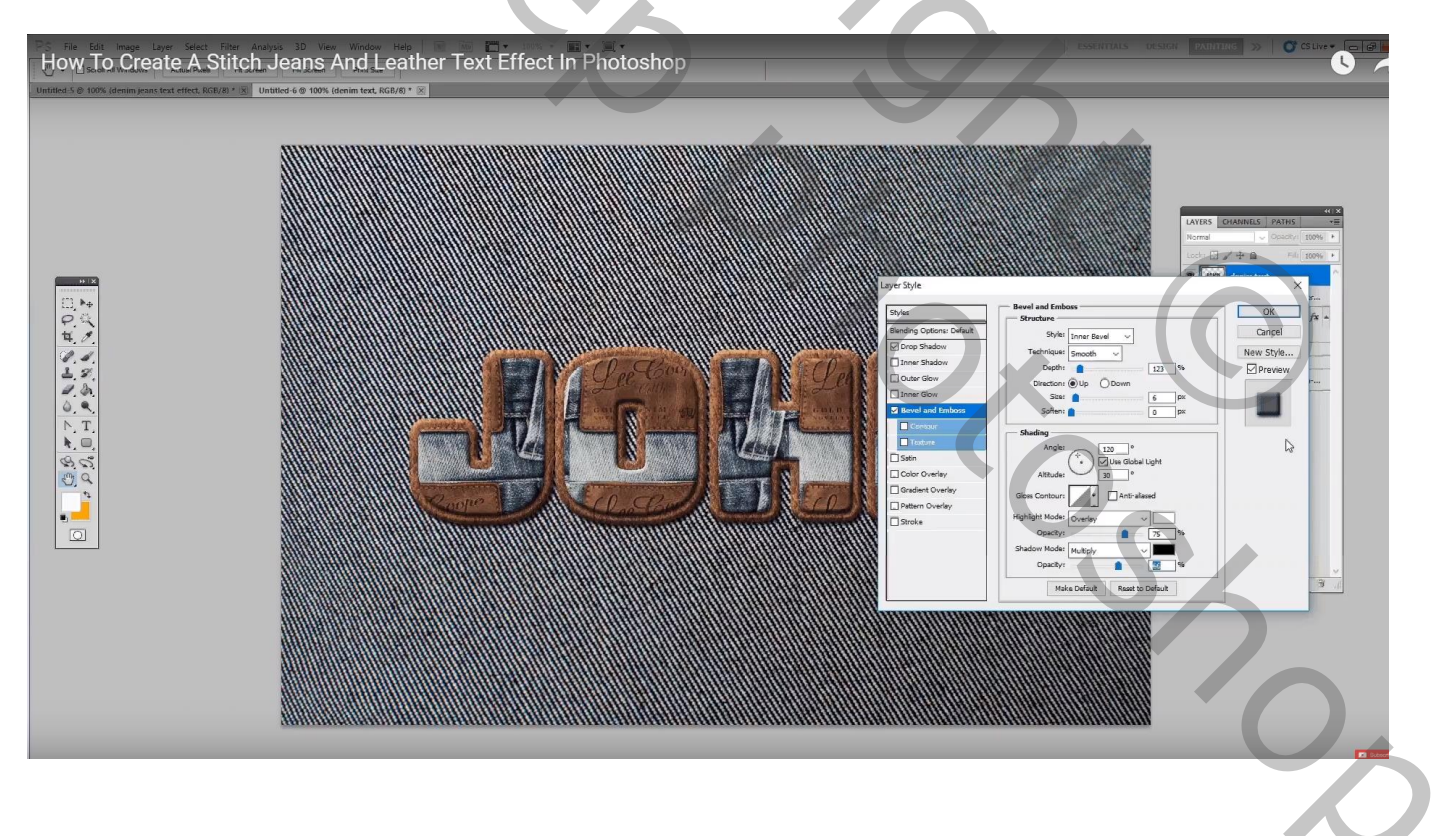

### Slagschaduw : Vermenigvuldigen, 100% ; 120° ; 2 ; 0 ; 5

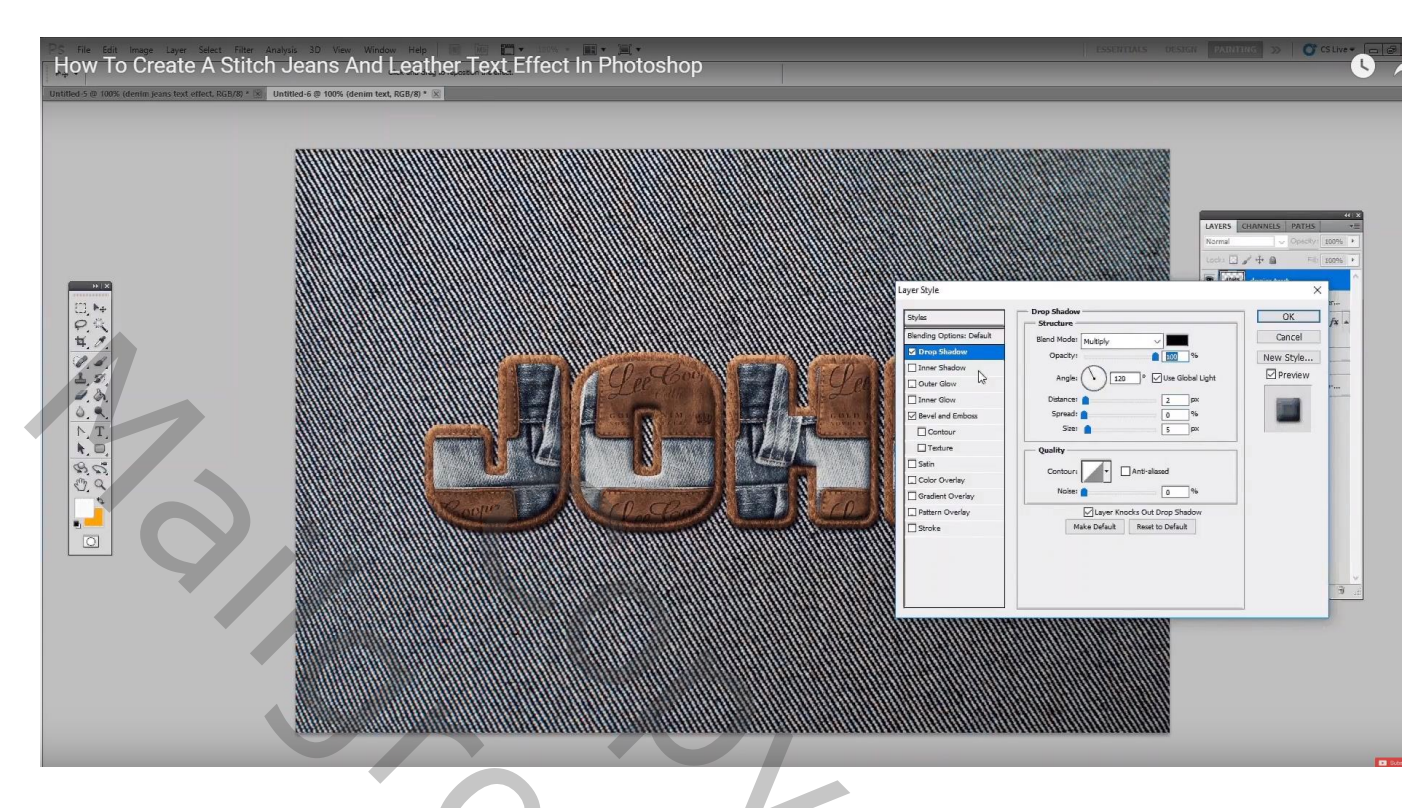

Nieuwe laag : "rand met steken" ; terug selectie laden van "denim tekst" laag (Ctrl + klik) Selecteren  $\rightarrow$  Bewerken  $\rightarrow$  Vergroten met 18 px

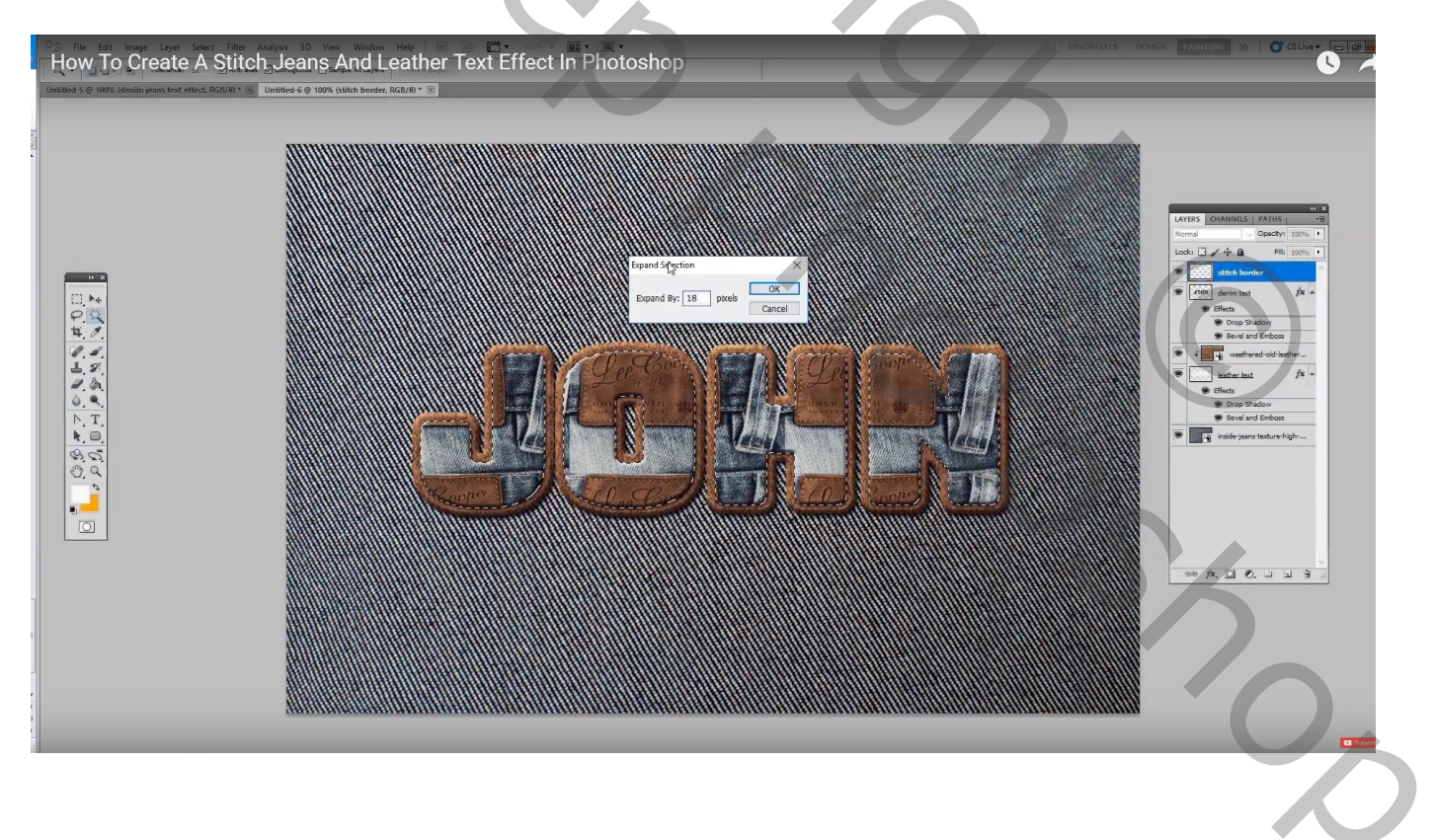

In palet paden  $\rightarrow$  klik de knop Omzetten in Pad aan onderaan in dit palet

Het penseel met steken is al geladen; klik op Pad selectie pijl; rechtsklikken op het pad  $\rightarrow$  Pad omlijnen Het pad mag je verwijderen

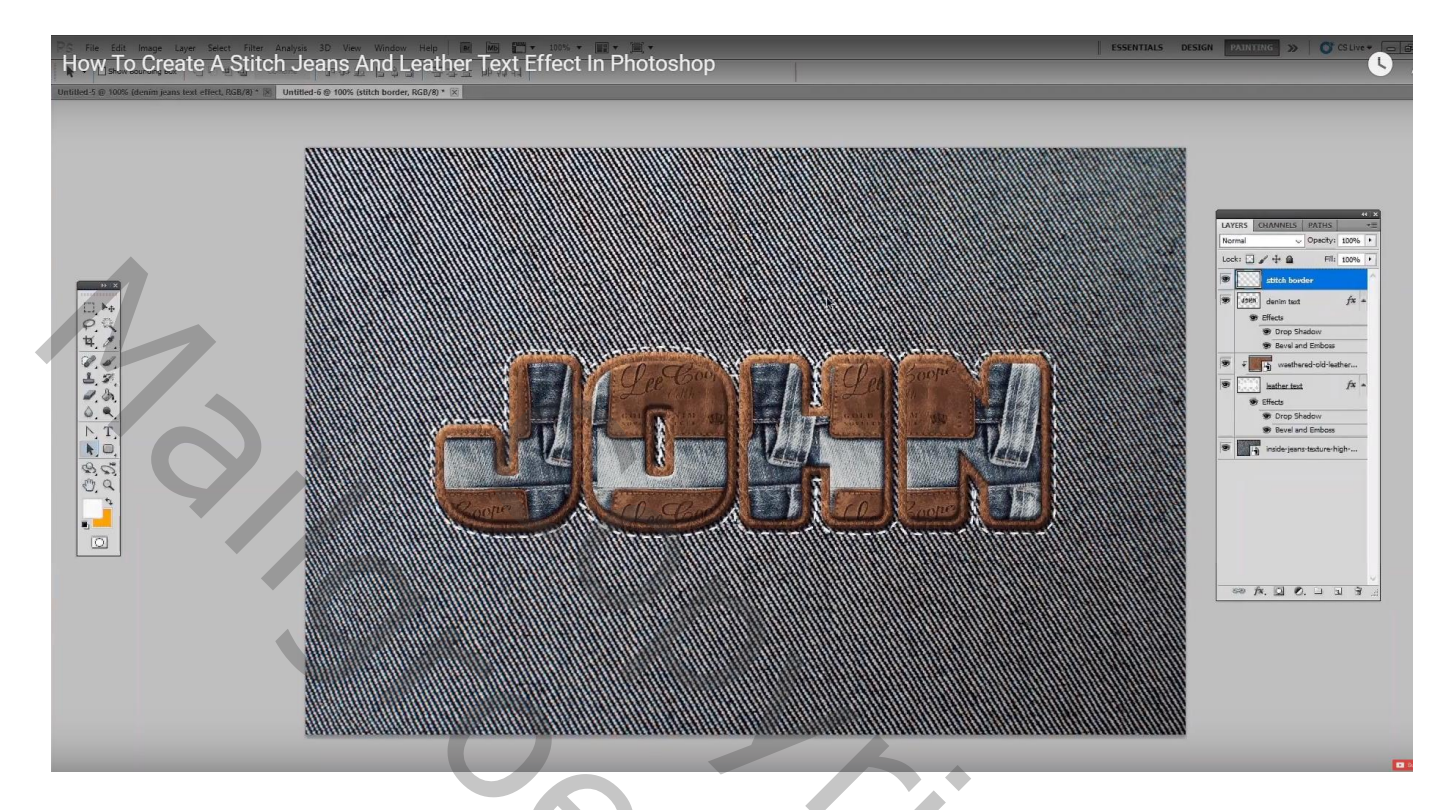

Laagstijlen voor laag "rand met steken" : Schuine kant en Reliëf : enkel modus Hooglichten wijzigen in Bedekken

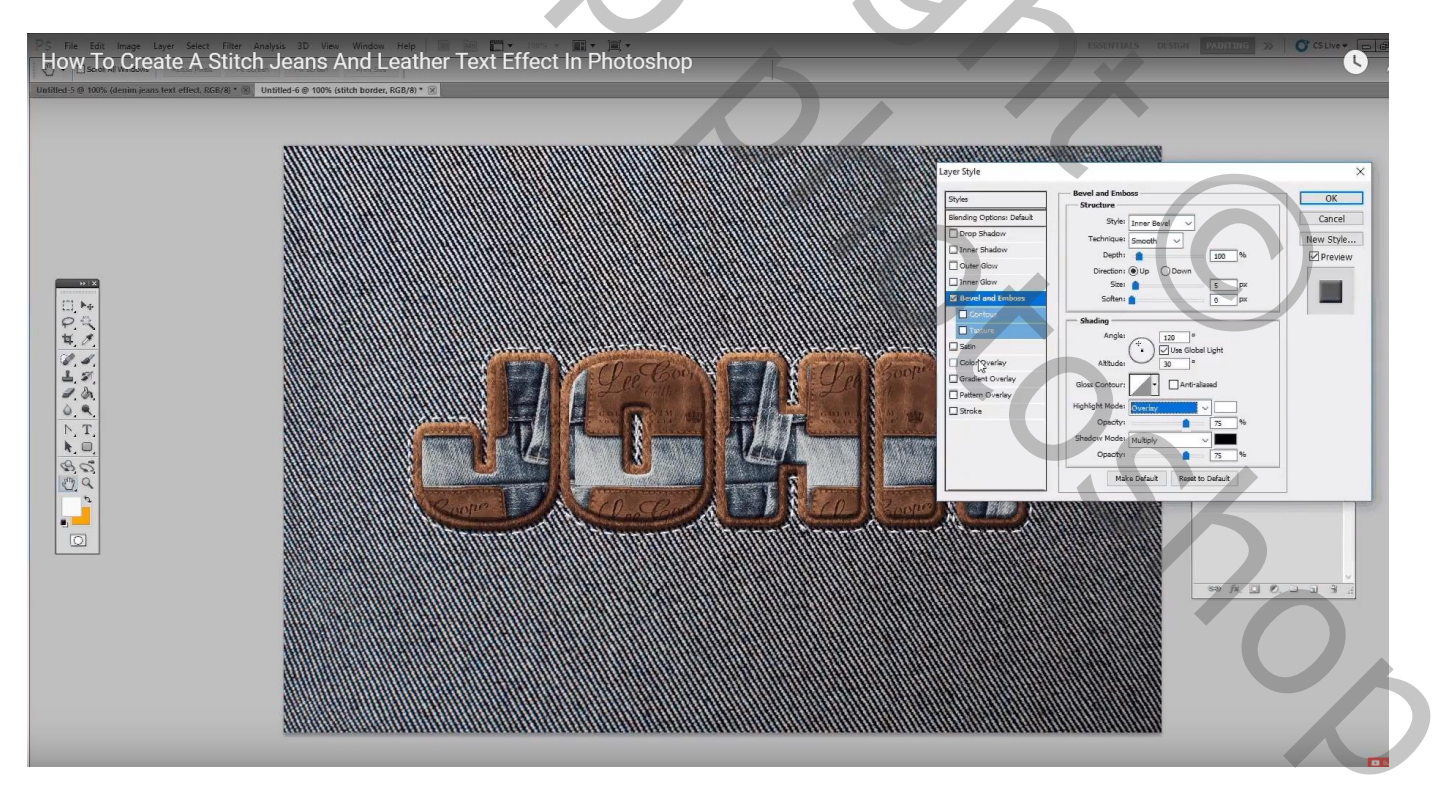

### Kleurbedekking met kleur = # F7F0E1

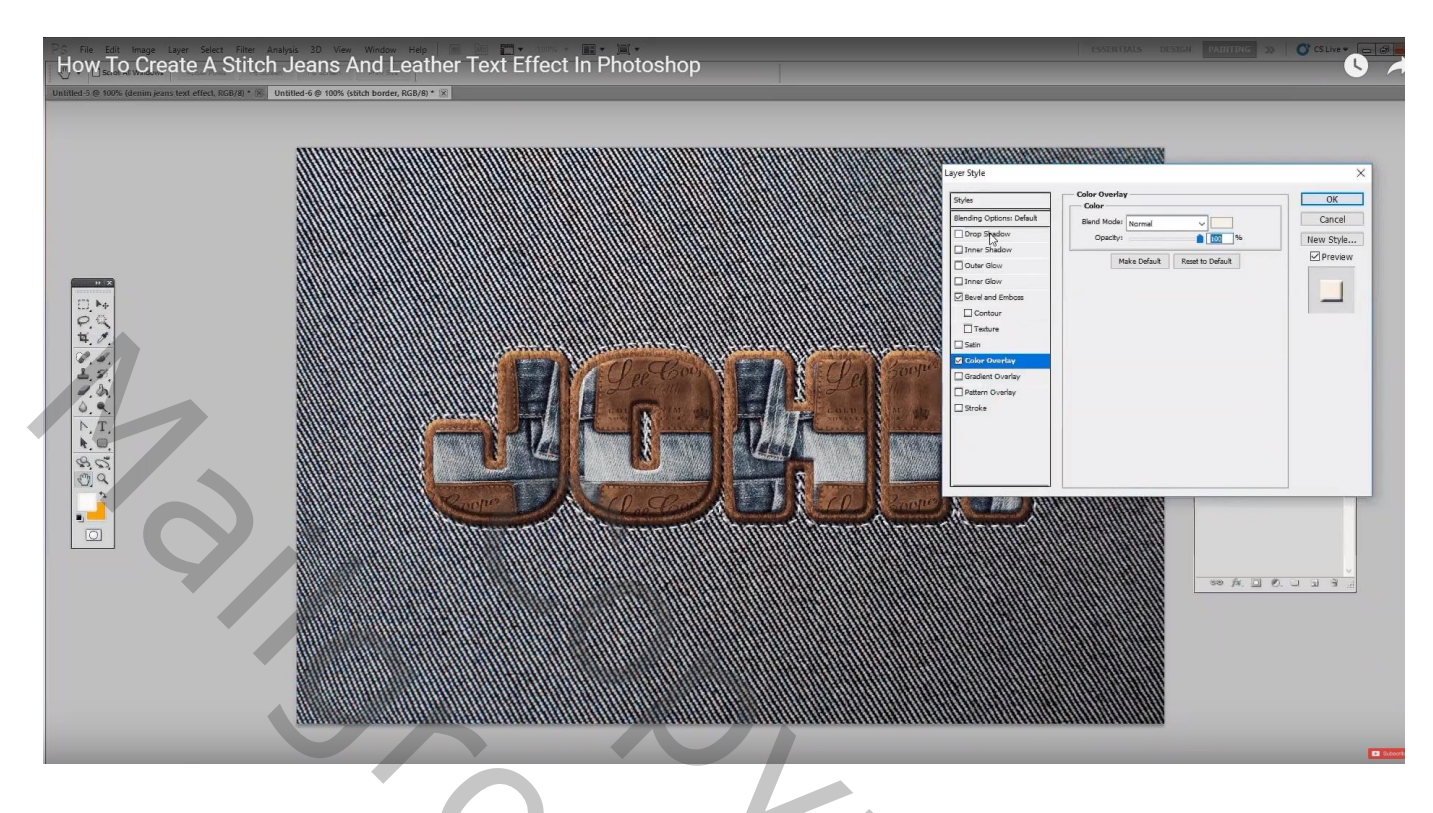

# Slagschaduw : Vermenigvuldigen, 92%, 120°, 1;0;3

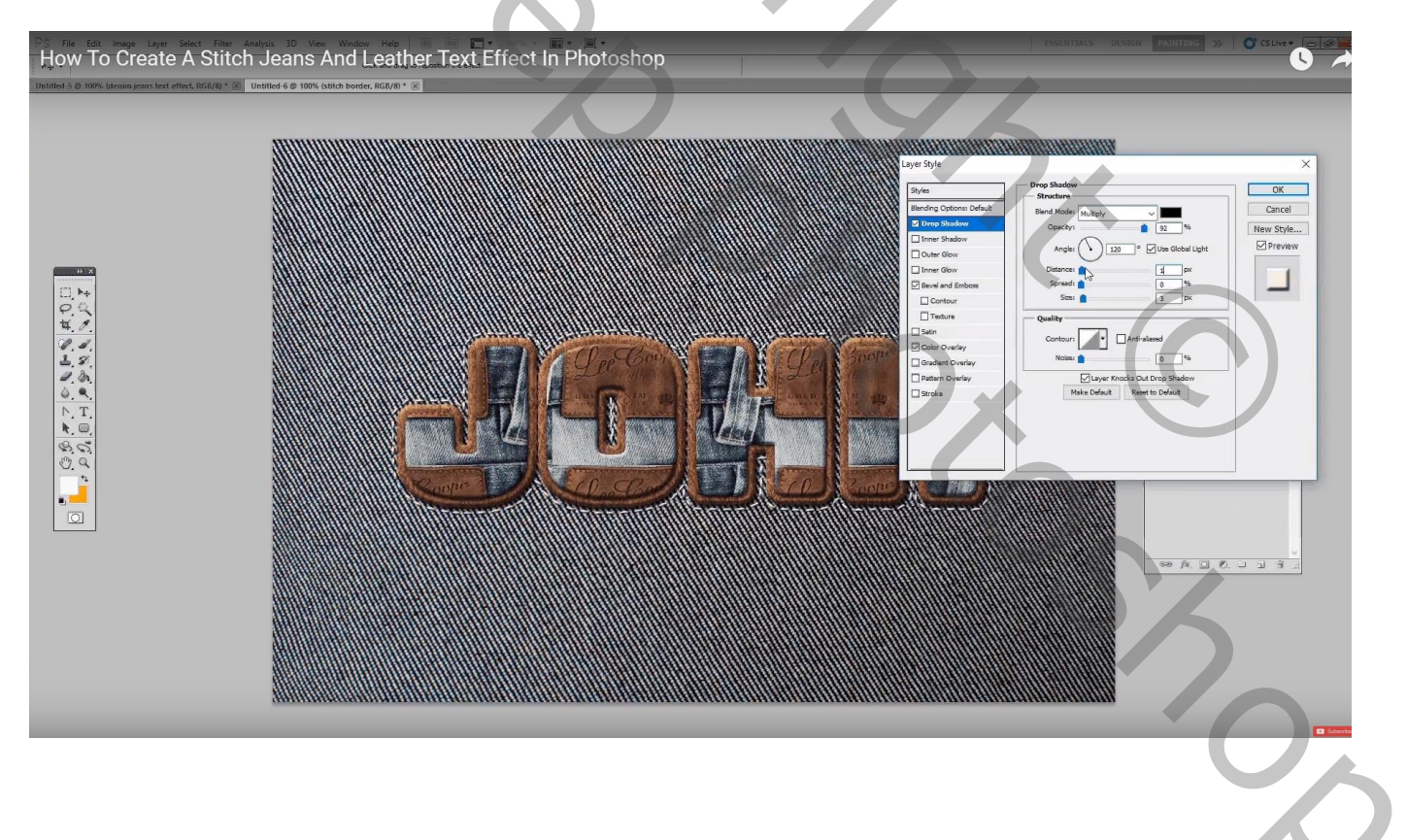

Je kan vorige herhalen op dezelfde laag; selectie laden van de tekst; Selecteren  $\rightarrow$  Bewerken  $\rightarrow$  Vergroten van de selectie met 25 px ; werkpad; pad omlijnen

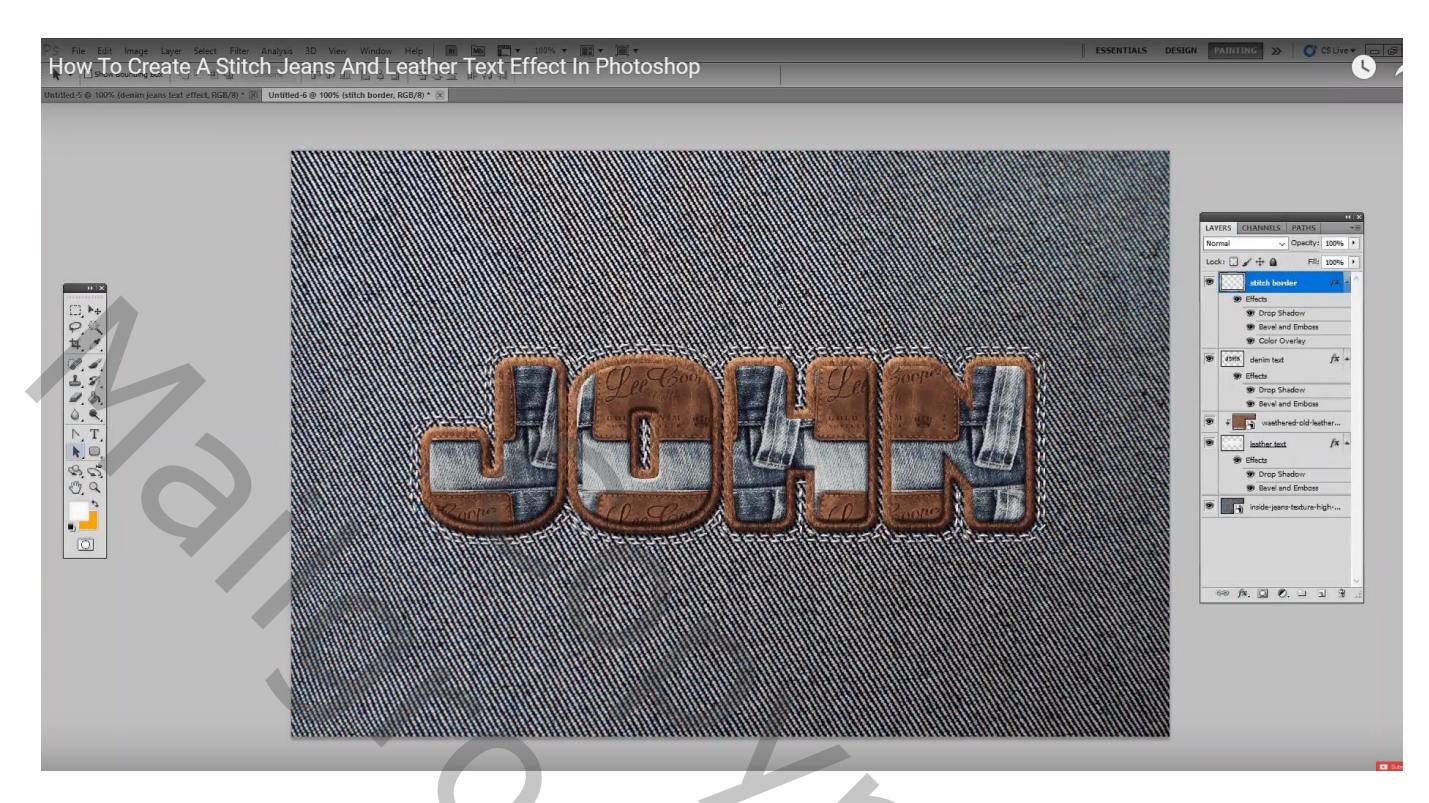

Bovenste samengevoegde laag maken met Ctrl + Alt + Shift + E; Filter → Overige → Hoogdoorlaat : 1,5 px ; laagmodus = Bedekken ; laagdekking = 18%

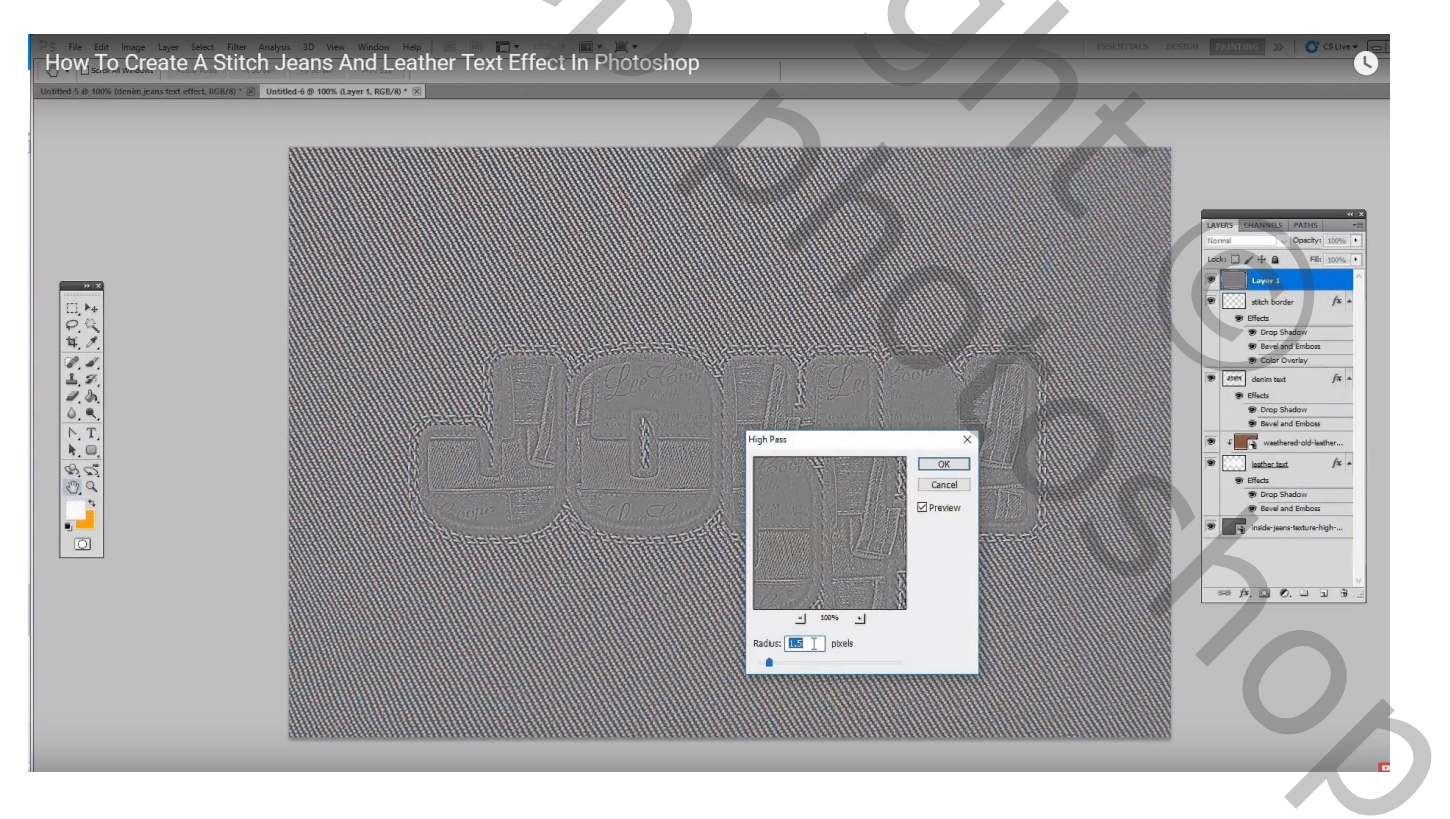